## 行き先を探す(代表例)

## ルートを編集・確認する

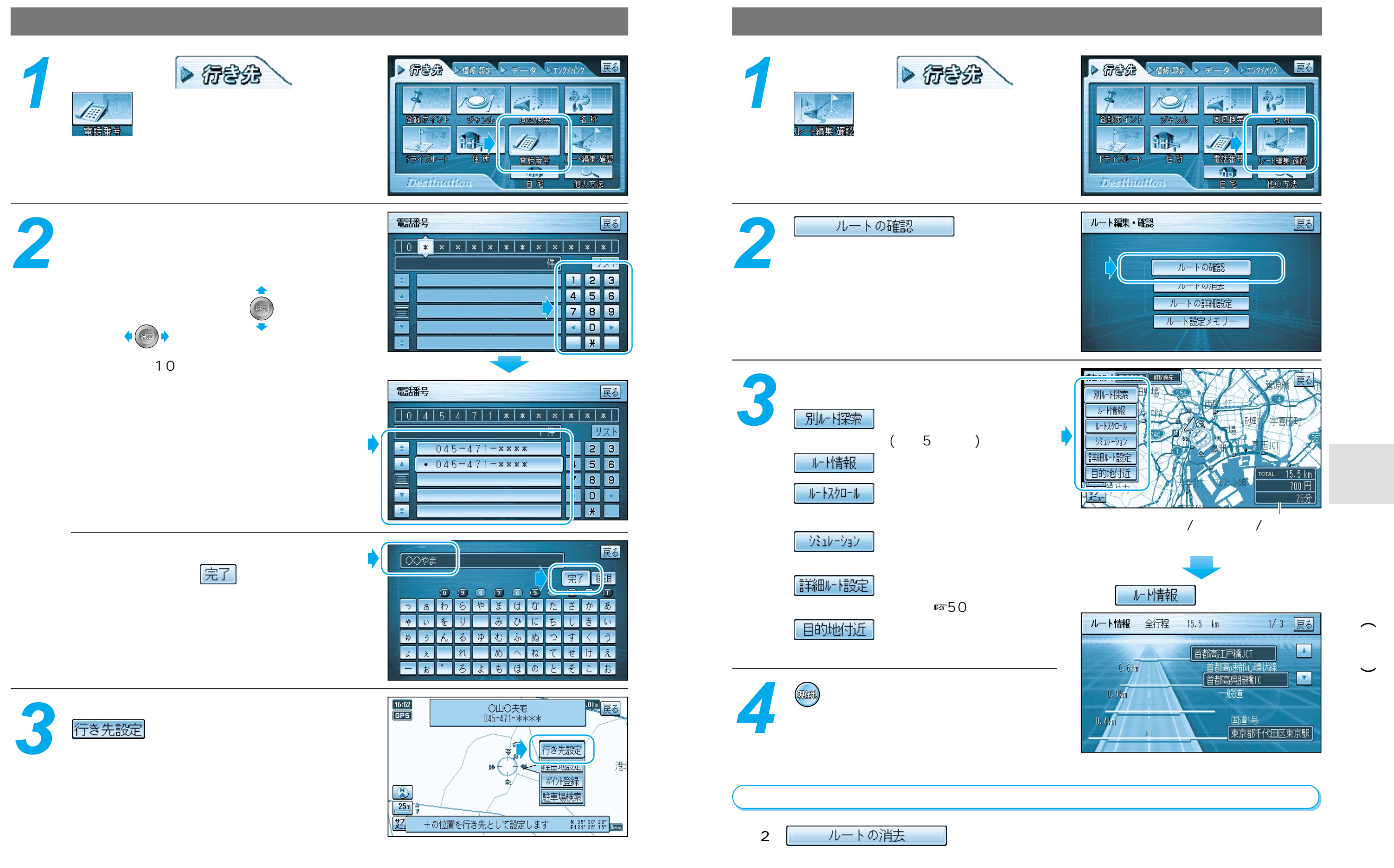

行き先を探す (代表例)

ルト

トを編集・確認する